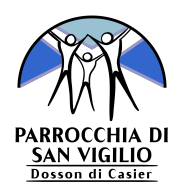

# Guida Area riservata

Questa guida ha lo scopo di illustrare il servizio dell'<u>Area riservata</u> dedicato alle attività di Gr.Est. della Parrocchia San Vigilio di Dosson.

Come già avviene da qualche anno, ogni bambino/a iscritto/a al Gr.Est. dovrà avere un indirizzo email associato al momento dell'iscrizione.

Tale indirizzo email è utile ai responsabili per contattare il genitore/tutore in caso di necessità e da quest'anno permetterà anche l'accesso all'area riservata.

### ACCESSO

Per accedervi è necessario collegarsi all'indirizzo <u>www.parrocchiadosson.it/grest/</u> <u>area\_riservata</u>, inserire l'indirizzo **email** fornito al momento dell'iscrizione e scegliere una **password** personale.

| In caso di necessità o pe                     | er eventuali modifiche all'iscrizione, sc                                                                                                    | ivi all'indirizzo email g <u>resto</u>                     | losson@gmail.com                   |
|-----------------------------------------------|----------------------------------------------------------------------------------------------------|------------------------------------------------------------|------------------------------------|
| Se è la prima volt                            | ta che accedi, digita la tua email e una                                                                                                    | nuova password negli ap                                    | positi campi.                      |
| Il sistema salverà la nuova<br>Se hai già imp | a password e ti chiederà di autenticarti<br>postato la password precedentemente,                                                                             | nuovamente con le creden<br>effettua semplicemente l'a     | ziali appena inserite.<br>accesso. |
| Ľin                                           | dirizzo email deve essere quello form                                                                                                    | nito in fase di iscrizione!                                |                                    |
|                                               | Email                                                                                                    |                                                            |                                    |
|                                               | Indirizzo email                                                                                                    |                                                            |                                    |
|                                               | Password                                                                                                    |                                                            |                                    |
|                                               | Password                                                                                                    | t~                                                         |                                    |
|                                               | a password deve avere almeno 8 carat<br>a password deve contenere almeno 1 l<br>a password deve contenere almeno 1 r<br>a password deve contenere almeno 1 c | teri.<br>ettera maiuscola.<br>umero.<br>arattere speciale. |                                    |

Se si effettua l'accesso per la **prima volta**, la password scelta verrà salvata e il sistema chiederà di **autenticarsi nuovamente** con email e password appena inseriti per assicurarsi che la procedura di registrazione sia andata a buon fine.

Nel caso in cui la password sia già stata impostata precedentemente (primo accesso già effettuato ) è sufficiente inserire le credenziali per accedere.

Per garantire una maggiore sicurezza, la **password** deve rispettare i seguenti vincoli (riquadro colorato dell'immagine sopra riportata):

- contenere almeno 8 caratteri;
- contenere almeno I lettera maiuscola;
- contenere almeno 1 numero;
- contenere almeno I carattere speciale supportato.

#### **PANORAMICA GENERALE**

Una volta effettuato l'accesso all'area riservata, per ogni iscritto al quale è associato lo stesso indirizzo email inserito durante la fase di login, è possibile visualizzare una panoramica dell'**anagrafica** e osservare quali sono le **attività pagate** e quelle ancora **da pagare**.

|                 | Iscrizione di Mario Rossi                                |              |
|-----------------|----------------------------------------------------------|--------------|
|                 | (ID iscritto: 123456)                                    |              |
|                 | Iscrizione effettuata il giorno 16/05/2021               |              |
|                 | Anagrafica                                               |              |
| XXXXXXXXXXXXXXX | Nome bambino/a: Mario                                    |              |
| XXXXXXXXXXXXXX  | Cognome bambino/a: Rossi                                 |              |
|                 | Luogo di nascita: Treviso                                |              |
| SECTOR SECTOR   | Data di nascita: 16/05/2012                              | 6976976976   |
|                 | Indirizzo: Via Peschiere 6, 31030, Dosson di Casier (TV) |              |
|                 | Cellulare: 123456789                                     |              |
|                 | Telefono: 0422 112233                                    |              |
|                 | Classe: 3 <sup>a</sup> elementare                        |              |
|                 | Taglia maglietta: XL (9/11 anni)                         |              |
|                 | Tesseramento Circolo NO9                                 |              |
|                 | Tessera NOI (PAGATO)                                     |              |
| J¥X6J¥X6J¥X6J¥X | Tessera NOI (PAGATO)                                     | 677767776776 |

#### PRANZI

È possibile selezionare i giorni in cui **usufruire dei buoni pasto** acquistati inserendo una spunta nelle caselle desiderate.

|                      | Settimane                                       |                                                                     |
|----------------------|-------------------------------------------------|---------------------------------------------------------------------|
|                      | Settimana 1 - Mattina (PAGATO)                  |                                                                     |
| X+COX+COX+COX+C      | Settimana 1 - Pomeriggio (PAGATO)               | ¥X43¥X43¥X43¥X                                                      |
| 44,00744007440074400 | Settimana 2 - Mattina (PAGATO)                  |                                                                     |
|                      | Settimana 2 - Pomeriggio (PAGATO)               |                                                                     |
|                      | Settimana 3 - Mattina (NON PAGATO)              | SVERXERXERX                                                         |
|                      | Settimana 3 - Pomeriggio (NON PAGATO)           |                                                                     |
|                      | Festa finale (NON PAGATO)                       |                                                                     |
|                      | Pranzi                                          |                                                                     |
|                      | Pranzi 1 <sup>a</sup> settimana: 3 (PAGATO)     |                                                                     |
|                      | 🗹 LUN 🗹 MAR 🗆 MER 🔽 GIO 📄 VEN                   | XGXGXGX                                                             |
|                      | Pranzi 2ª settimana: 5 (PAGATO)                 |                                                                     |
| LEXCEXCEX LE         | 🖉 LUN 🖉 MAR 🖉 MER 🖉 GIO 🗹 VEN                   | 2622632632                                                          |
|                      | Pranzi 3 <sup>a</sup> settimana: 3 (NON PAGATO) |                                                                     |
|                      |                                                 | X <del>227</del> X <del>227</del> X <del>227</del> X <del>2</del> 3 |

#### MOVIMENTI

È possibile visualizzare ogni **movimento** effettuato (ricarica del credito, ingresso al Gr.Est., acquisto della merenda e uscita dal Gr.Est.) e il **credito residuo** sul braccialetto.

|                    | Nascondi i movimenti    |          |
|--------------------|-------------------------|----------|
| MOVIMENTO          | GIORNO                  | ORA      |
| RICARICA di 15,00€ | 14/05/2021              | 18:39:10 |
| INGRESSO           | 16/05/2021              | 08:23:02 |
| SPESA di 1,80€     | 16/05/2021              | 10:47:28 |
| USCITA             | 16/05/2021              | 18:02:11 |
|                    | Credito                 |          |
| ******             | Credito residuo: 13 20€ |          |

## **RICARICA DEL CREDITO**

Alla fine della pagina dell'area riservata è possibile **ricaricare il credito sul braccialetto** dell'iscritto tramite carta.

Sarà necessario selezionare il nome/cognome, digitare l'importo desiderato e inserire tutte le informazioni per effettuare la ricarica (numero della carta, data di scadenza, CVC e CAP di residenza).

| Ricarica                                                                   | credito                                                            |              |  |
|----------------------------------------------------------------------------|--------------------------------------------------------------------|--------------|--|
| Mario Rossi (ID                                                            | : 123456) ᅌ                                                        |              |  |
| Importo:                                                                   | 12,00 ☉ €                                                          |              |  |
| Min. 5,00€ - N                                                             | /ax. 15,00€                                                        |              |  |
| (Il tetto massimo giornaliero per gli acq                                  | uisti all'interno del Grest è di 2,                                | 00€)         |  |
| Inserisci il <b>numero della cart</b><br>il <b>CVC</b> che trovi sul retro | a, la sua <b>data di scadenz</b><br>e il <b>CAP di residenza</b> . | a,           |  |
| (Se stai utilizzando uno smartphone, si consi                              | glia di orientare il dispositivo in                                | orizzontale) |  |
| VISA 4242 4242 4242 4242                                                   | 11 / 27                                                            | 123 31030    |  |
|                                                                            | CREDITO                                                            |              |  |
| Powered                                                                    | by stripe                                                          |              |  |
| LOGO                                                                       | DUT                                                                |              |  |

Ogni pagamento è gestito interamente dalla piattaforma **Stripe**. Per maggiori informazioni consultare il sito <u>https://stripe.com/it</u>.

È possibile ricaricare il credito sul braccialetto anche in **contanti**, recandosi in segreteria o chiedendo ai responsabili.

Per qualsiasi problema tecnico o ulteriori chiarimenti sull'utilizzo dell'area riservata, contattare i responsabili all'indirizzo email <u>grestdosson@gmail.com</u>.